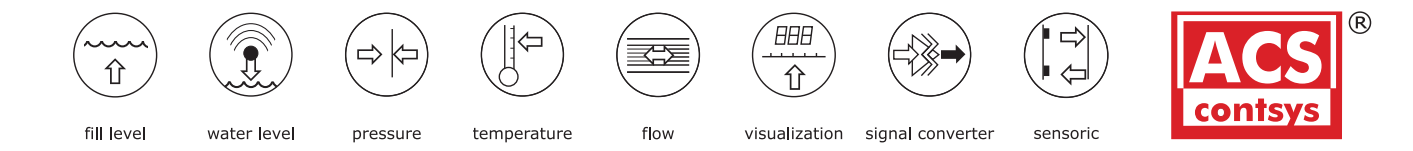

DAP-311 Direct current/ Direct voltage signals0- 0/4-20 mA, 0-10 VDC

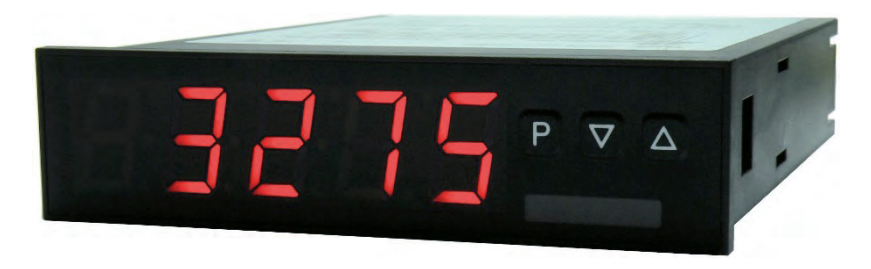

#### **Technical features:**

- red display from -19999...99999 digits (optional green, orange, blue or tricolour display)
- installation depth: 120 mm without plug-in screw terminal
- multi voltage power supply unit 100-240 VAC, alternatively 10-40 VDC galvanic isolated
- · adjustment via factory setting or directly on the sensor signal
- min/max-memory with adjustable permanent display
- · 30 additional adjustable support points
- · display flashing at threshold value exceedance / undercut
- navigation keys for the triggering of Hold, Tara, display change, setpoint setting, alarm actuation
- flexible alarm system with adjustable delay times
- volume measurement (Totaliser)
- · mathematical functions like reciprocal value, square root, square and rounding
- · constant setting / setpoint setting
- sliding averaging
- · brightness control via parameter or front keys
- · programming interlock via access code
- protection class IP65 at the front
- · plug-in screw terminal
- optional: 1 or 2 relay outputs
- optional: sensor supply
- optional: 1 independently scalable analog output
- · optional: galv. isolated digital input for the triggering Tara, Hold, display change
- optional: interface RS232 or RS485
- · accessories: pc-based configuration-kit PM-TOOL with CD & USB adapter
- on demand: devices for working temperatures of -25°C...60°C

#### По вопросам продаж и поддержки обращайтесь:

Архангельск (8182)63-90-72 Астана +7(7172)727-132 Астрахань (8512)99-46-04 Барнаул (3852)73-04-60 Белгород (4722)40-23-64 Брянск (4832)59-03-52 Владивосток (423)249-28-31 Волгоград (844)278-03-48 Вологда (8172)26-41-59 Воронеж (473)204-51-73 Екатеринбург (343)384-55-89 Иваново (4932)77-34-06 Ижевск (3412)26-03-58 Иркутск (395) 279-98-46 Казань (843)206-01-48 Калининград (4012)72-03-81 Калуга (4842)92-23-67 Кемерово (3842)65-04-62 Киров (8332)68-02-04 Краснодар (861)203-40-90 Красноярск (391)204-63-61 Курск (4712)77-13-04 Липецк (4742)52-20-81 Магнитогорск (3519)55-03-13 Москва (495)268-04-70 Мурманск (8152)59-64-93 Набережные Челны (8552)20-53-41 Нижний Новгород (831)429-08-12

Новокузнецк (3843)20-46-81 Новосибирск (383)227-86-73 Омск (3812)21-46-40 Орел (4862)44-53-42 Оренбург (3532)37-68-04 Пенза (8412)22-31-16 Пермь (342)205-81-47 Ростов-на-Дону (863)308-18-15 Рязань (4912)46-61-64 Самара (846)206-03-16 Санкт-Петербург (812)309-46-40 Саратов (845)249-38-78 Севастополь (8692)22-31-93 Симферополь (3652)67-13-56 Смоленск (4812)29-41-54 Сочи (862)225-72-31 Ставрополь (8652)20-65-13 Сургут (3462)77-98-35 Тверь (4822)63-31-35 Томск (3822)98-41-53 Тула (4872)74-02-29 Тюмень (3452)66-21-18 Ульяновск (8422)24-23-59 Уфа (347)229-48-12 Хабаровск (4212)92-98-04 Челябинск (351)202-03-61 Череповец (8202)49-02-64 Ярославль (4852)69-52-93

Киргизия (996)312-96-26-47 Казахстан (772)734-952-31 Таджикистан (992)427-82-92-69 Эл. почта: ang@nt-rt.ru || Сайт: http://acscontsys.nt-rt.ru/

# Order code

- 0 2
- **power supply** 85-265VAC 10...40V DC galvanic seperated 85-265VAC with sensor supply 24VDC/50mA and digital input 10-40VDC with sensor supply 24VDC/50mA and digital input others 3 4 Y
  - others

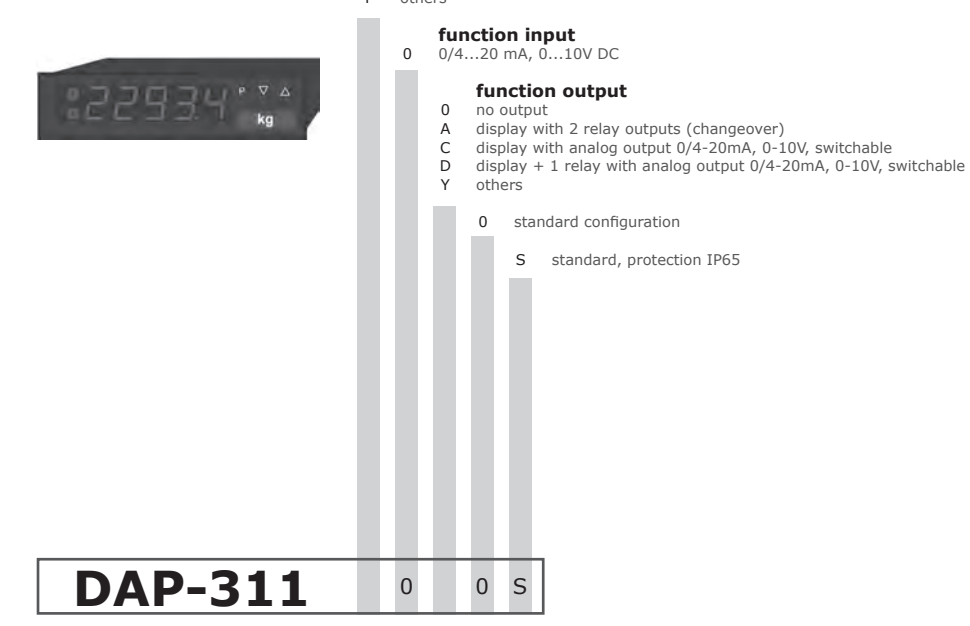

### Contents

| 1.  | Brief description                                                                                                    | 2  |
|-----|----------------------------------------------------------------------------------------------------|----|
| 2.  | Assembly                                                                                                    | 2  |
| 3.  | Electrical connection                                                                                                    | 3  |
| 4.  | Function description and operation                                                                                                    | 5  |
|     | 4.1. Programming software PM-TOOL                                                                                                    | 6  |
| 5.  | Setting up the device                                                                                                    | 7  |
|     | 5.1. Switching on                                                                                                    | 7  |
|     | 5.2. Standard parameterisation (flat operation level)                                                                                                    | 7  |
|     | Value assignment for the triggering of the signal input                                                                                                    |    |
|     | 5.3. Programming interlock "RUN"                                                                                                    | 10 |
|     | Activation/Deactivation of the programming interlock or change into professional<br>or flat operation level                                                      |    |
|     | 5.4. Extended parametersation (professional operation level)                                                                                                    | 11 |
|     | 5.4.1. Signal input parameters "INP"                                                                                                    | 11 |
|     | Value assignment for the triggering of the signal input incl. linearisation                                                                                      |    |
|     | 5.4.2. General device parameters " <i>FLT</i> "                                                                                                    | 14 |
|     | Superior device functions like Hold, Tara, min/max permanent, setpoint value function /                                                                          |    |
|     | nominal value function, averaging, brightness control, as well as the control of the digital input and                                                           |    |
|     | keyboard layout                                                                                                    |    |
|     | 5.4.3. Safety parameters "LUU"<br>Assignment of user and master code to lock or to receive access to defined parameter such as<br>analog output and alarms, etc. | 19 |
|     | 5.4.4. Serial parameters SER"                                                                                                    | 20 |
|     | Parameter for interface definition                                                                                                    |    |
|     | 5.4.5. Analog parameters " <i>OUT</i> "                                                                                                    | 21 |
|     | Analog outpur functions                                                                                                    |    |
|     | 5.4.6. Relay functions " <i>REL</i> "                                                                                                    | 23 |
|     | Parameter for setpoint definition                                                                                                    |    |
|     | 5.4.7. Alarm parameters " <i>RL1RLY</i> "                                                                                                    | 24 |
|     | Actuator and dependencies of the alarms                                                                                                    |    |
|     | 5.4.8. Totaliser (Volume metering) <i>101</i> "                                                                                                    | 26 |
|     | Parameter for calculation of the sum function                                                                                                    |    |
| 6.  | Reset to factory settings                                                                                                    | 27 |
|     | Reset parameters onto the delivery state                                                                                                    |    |
| 7.  | Alarms / Relavs                                                                                                    | 28 |
|     | Functional principle of the switching outputs                                                                                                    |    |
| 8.  | Interfaces                                                                                                    | 29 |
|     | Connection RS232 and RS485                                                                                                    |    |
| 9.  | Sensor aligment                                                                                                    | 30 |
|     | Diagram of functional sequences for sensors with existing adjustable resistor                                                                                    |    |
| 10. | Technical data                                                                                                    | 31 |
| 11. | Safety advices                                                                                                    | 33 |
| 12  | Error elimination                                                                                                    | 34 |
|     |                                                                                                    | 54 |

### 1. Brief description

The panel meter instrument DAP-311 is a 5-digit device for direct current / direct voltage signals and a visual threshold value monitoring via the display. The configuration happens via four keys at the front or by the optional PC software PM-TOOL. The integrated programming interlock prevents unrequested changes of parameters and can be unlocked again with an individual code. Optional the following functions are available: a supply for the sensor, a digital input for triggering of Hold (Tara), one analog output and for further evaluating in the unit.

With help of the two galvanic isolated setpoints (optional), free adjustable limit values can be controlled and reported to a superior master display.

The electrical connection is done via plug-in terminals on the back side.

Selectable functions like e.g. the recall of the min/max-value, an averaging of the measuring signals, a nominal presetting or setpoint presetting, a direct threshold value regulation during operation mode and further measuring setpoints for linearisation, complete the modern device concept.

### 2. Assembly

Please read the Safety advices on page 33 before installation and keep this user manual for future reference.

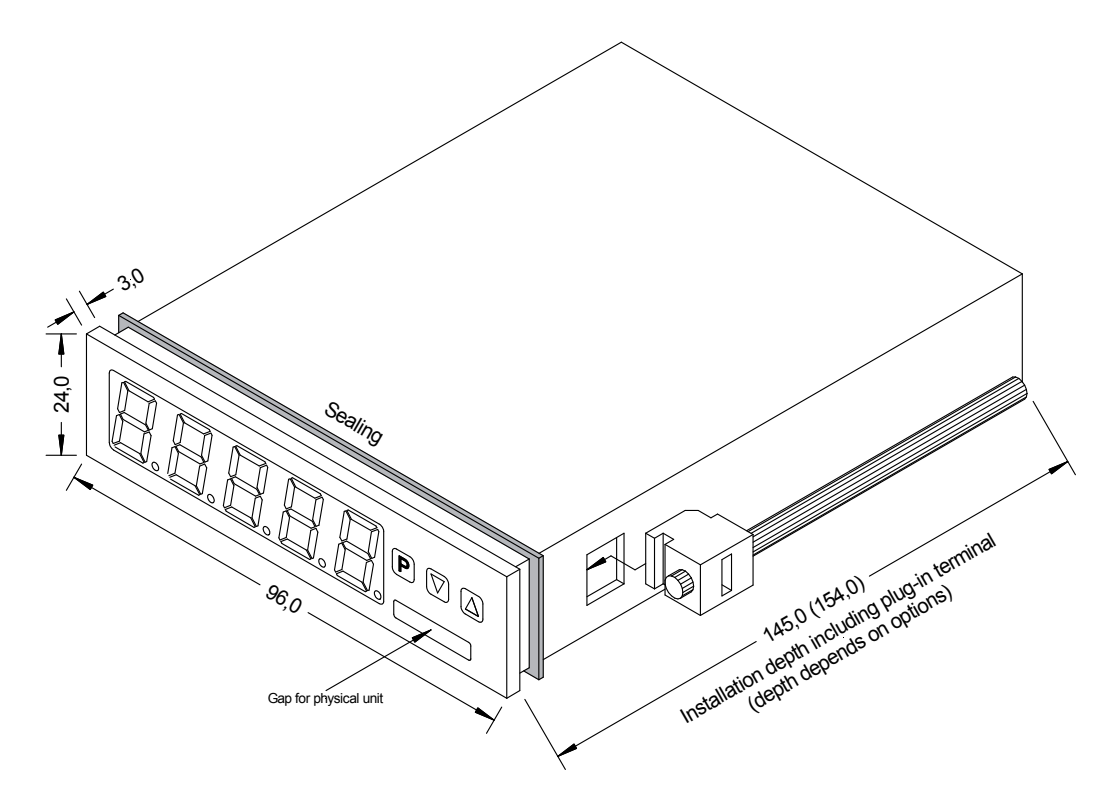

- 1. After removing the fixing elements, insert the device.
- 2. Check the seal to make sure it fits securely.
- 3. Click the fixing elements back into place and tighten the clamping screws by hand. Then use a screwdriver to tighten them another half a turn.

#### CAUTION! The torque should not exceed 0.1 Nm!

### 3. Electrical connection

Type DAP-311x0x0S Type DAP-311x0x0S

supply 100-240 VAC 50/60 Hz, DC ±10% supply 10-40 VDC galv. isolated, 18-30 VAC 50/60 Hz

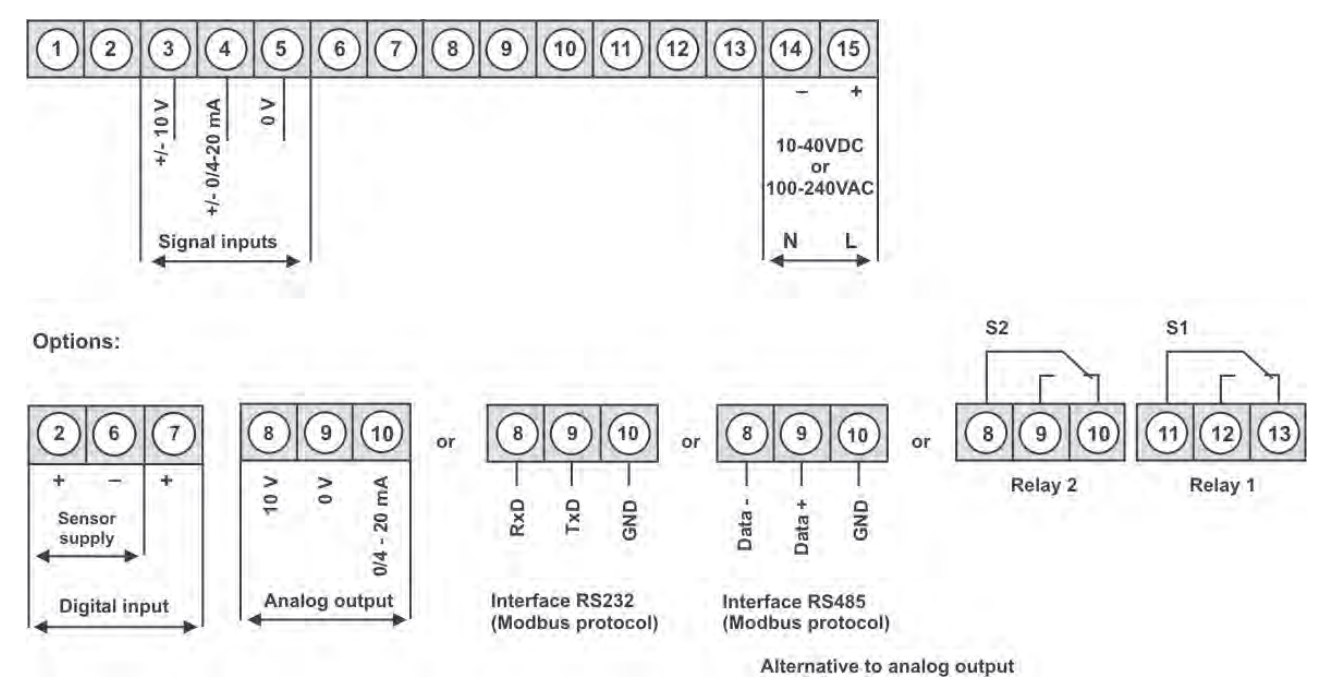

#### **Connection examples**

Below please find some connection examples that show practical applications. For devices with current inputs / voltage inputs, without sensor supply.

DAP-311x0x0S in combination with a 2-wire-sensor 4-20 mA

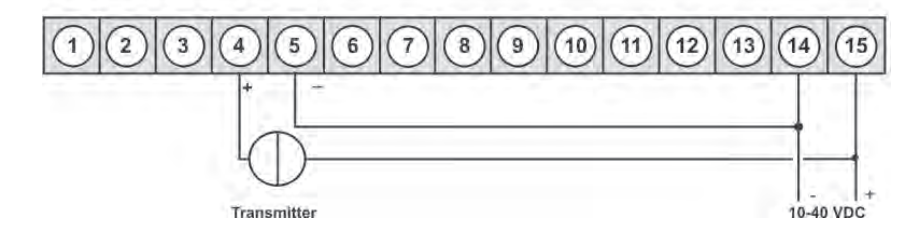

# DAP-311x0x0S in combination with a 3-wire-sensor 0-10 V

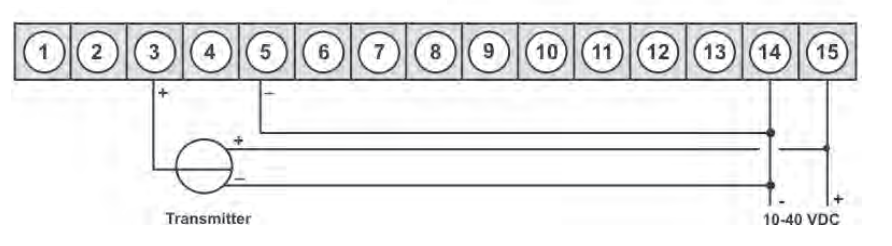

# DAP-311x0x0S in combination with a 3-wire-sensor 0/4-20 mA

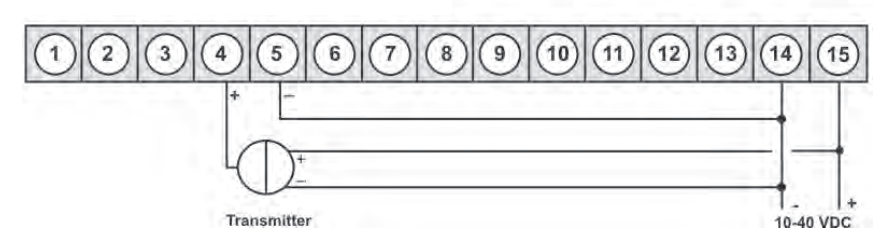

#### **DAP-311 devices**

With current respectively voltage input in combination with a 24 VDC sensor supply.

2-wire-sensor 4-20 mA

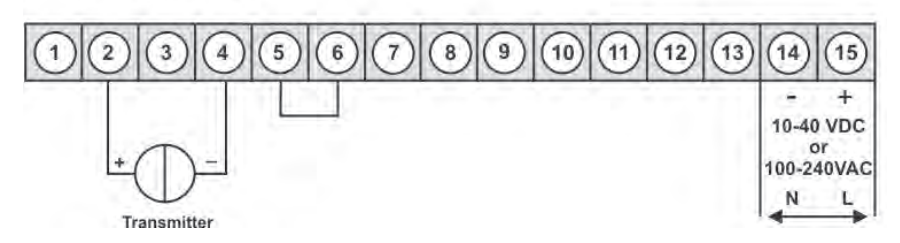

3-wire-sensor 0-20 mA

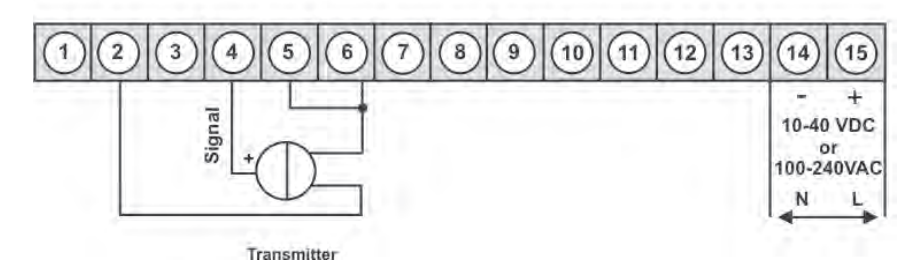

3-wire-sensor 0-10 V

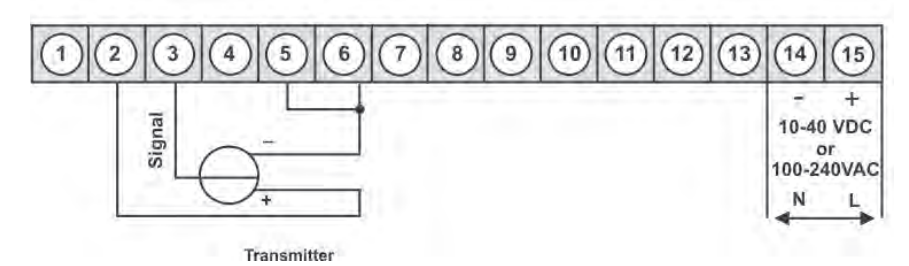

# DAP-311x0x0S with digital input in combination with 24 VDC sensor supply

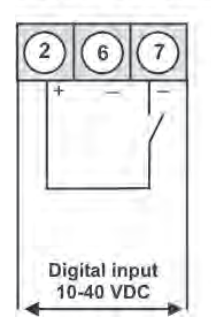

# DAP-311x0x0S with digital input and external voltage source

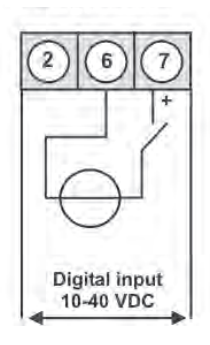

### 4. Function description and operation

#### Operation

The operation is divided into three different levels.

#### Menu level (delivery status)

This level was designed for the standard settings of the device. Only menu items which are sufficent to set the device into operation are displayed. To get into the professional level, run through the menu level and parameterise "**PROF**" under menu item **RUN**.

#### Menu group level (complete function volume)

Suited for complex applications as e.g. linkage of alarms, setpoint treatment, totaliser function etc. In this level function groups which allow an extended parameterisation of the standard settings are availabe. To leave the menu group level, run through this level and parameterise **"ULOC**, under menu item **RUN**.

#### Parameterisation level:

Parameter deposited in the menu item can here be parameterised. Functions, that can be changed or adjusted, are always signalised by a flashing of the display. Settings that are made in the parameterisation level are confirmed with **[P]** and thus saved. Pressing the **[O]-key** leads to a break-off of the value input and to a change into the menu level. All adjustments are saved automatically by the device and changes into operating mode, if no further key operation is done within the next 10 seconds.

| Level                      | Key | Description                                                |
|----------------------------|-----|------------------------------------------------------------|
|                            | Р   | Change to parameterisation level and deposited values.     |
| Menu-level                 |     | Keys for up and down navigation in the menu level.         |
| Parameterisation-          | 0   | Change into operation mode.                                |
|                            | Р   | To confirm the changes made at the parameterization level. |
| Parameterisation-<br>level |     | Adjustment of the value / the setting.                     |
|                            | 0   | Change into menu level or break-off in value input.        |
|                            | Р   | Change to menu level.                                      |
| Menu-group-level           |     | Keys for up and down navigation in the menu group level.   |
|                            | Ο   | Change into operation mode or back into menu level.        |

### Function chart:

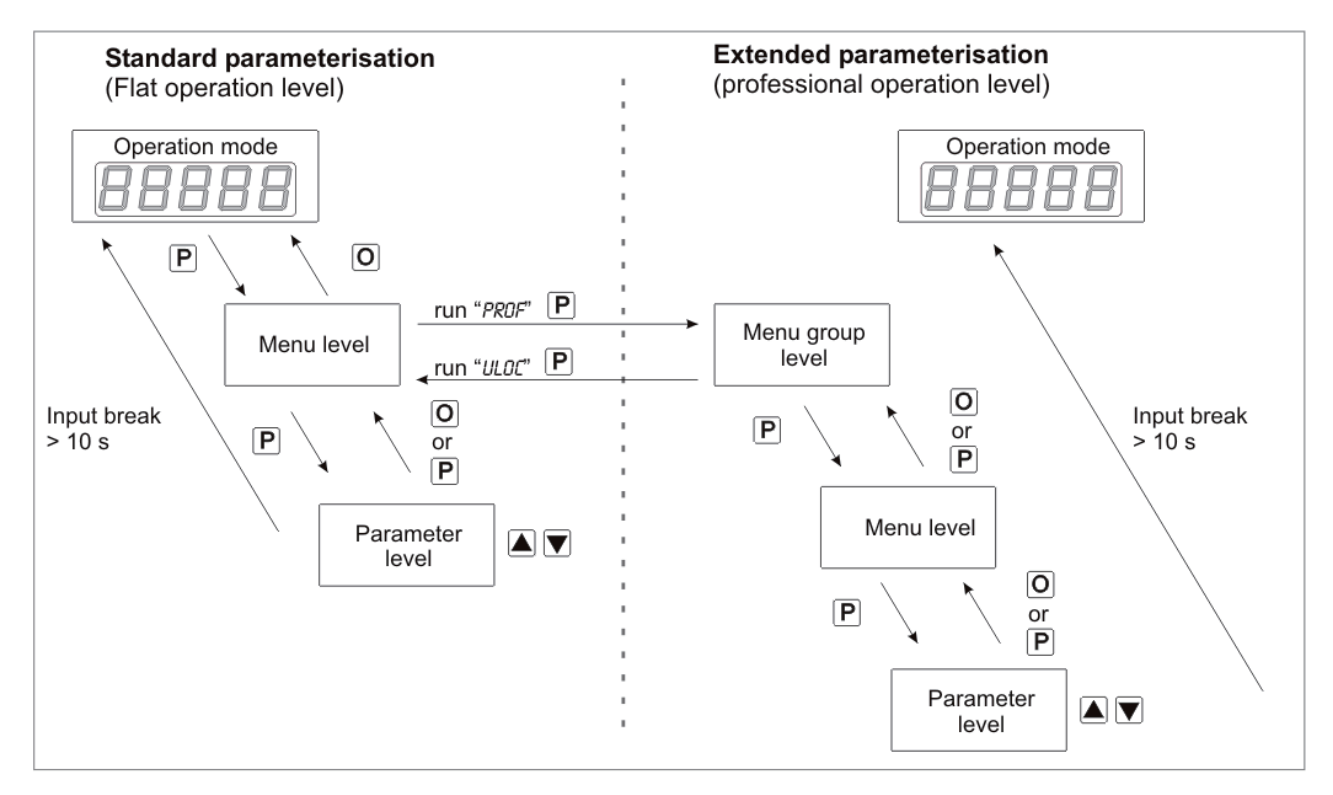

#### Underline:

- P Takeover
- O Stop
- Value selection (+)
- Value selection (-)

### 4.1 Parameterisation software PM-TOOL:

Part of the PM-TOOL are the software on CD and an USB-cable with device adapter. The connection happens via a 4-pole micromatch-plug on the back side of the device, to the PC-side the connection happens via an USB plug.

System requirements: PC incl. USB interface Software: Windows XP, Windows VISTA

With this tool the device configuration can be generated, omitted and saved on the PC. The parameters can be changed via the easy to handle program surface, whereat the operating mode and the possible selection options can be preset by the program.

#### CAUTION!

During parameterisation with connected measuring signal, make sure that the measuring signal has no mass supply to the programming plug. The programming adapter is galvanic not isolated and directly connected with the PC. Via polarity of the input signal, a current can discharge via the adapter and destroy the device as well as other connected components!

### 5. Setting up the device

#### 5.1. Switching on

Once the installation is complete, start the device by applying the voltage supply. Before, check once again that all electrical connections are correct.

#### Starting sequence

For 1 second during the switching-on process, the segment test (**B B B B**) is displayed followed by an indication of the software type and, after that, also for 1 second the software version. After the starting sequence, the device switches to operation/display mode.

#### 5.2. Standard parameterisation: (Flat operation level)

To parameterise the display, press the **[P]-key** in operating mode for 1 second. The display then changes to the menu level with the first menu item *TYPE*.

| Menu level | Parameterisation level                                                                                                    |
|------------|----------------------------------------------------------------------------------------------------|
|            | Selection of the input signal, TYPE:<br>Default: SENS.U                                                                                                    |
|            | D-10 ▲ 0-20 ▲ 4-20 ▲ SEnsu ▲ SEnsu ▼ SEnsu ▼ P                                                                                                    |
|            | Available as measuring input options are 0-20 mA, 4-20 mA or 0-10 VDC signals as works calibration (without application of the sensor signal) and <i>SENSU</i> (voltage) or <i>SENSR</i> (current) as sensor calibration (with the sensor applied). Confirm the selection with <b>[P]</b> and the display switches back to menu level. |
|            | Setting the end value of the measuring range, END:                                                                                                    |
|            | Default: <i>IUUU</i><br>P P P P P P P P P P P P P P P P P P P                                                                                                     |
|            | Setting the start/offset value of the measuring range, 0FF5:<br>Default: 0                                                                                                    |
|            | <b>P P P P P P P P P P</b>                                                                                                    |

| Menu level       | Parameterisation level                                                                                                    |
|------------------|----------------------------------------------------------------------------------------------------|
|                  | Setting the decimal point, DDT:         Default: 0         Image: Setting the decimal point on the display can be moved with [▲] [▼] and confirmed with [P]. The display then switches back to the menu level again                                                           |
|                  | Setting up the display time, <i>SEC</i> :                                                                                                    |
|                  | Default: 1.0<br>Default: 1.0<br>The display time is set with $[A] [V]$ . The display moves up in increments of 0.1 up to 1 second<br>and in increments of 1.0 up to 10.0 seconds. Confirm the selection by pressing the <b>[P]</b> button                                     |
| ♥                | The display then switches back to the menu level again.                                                                                                    |
|                  | Selection of analog output, OUT.RA:<br>Default: 4-20                                                                                                    |
| <u>□ul.</u> -R [ |                                                                                                    |
|                  | Three output signals are available: 0-10 VDC, 0-20 mA and 4-20 mA, with this function, the demanded signal is selected.                                                                                                    |
|                  | Setting up the final value of the analog output, DUT.EN:<br>Default: 10000                                                                                                    |
| Bulln F          | ? <b>8</b> P <b>8</b> P <b>8</b> P <b>8</b> ▼ P                                                                                                    |
|                  | The final value is adjusted from the smallest digit to the highest digit with $[\blacktriangle] [\lor]$ and digit by digit confirmed with $[P]$ . A minus sign can only be parameterised on the highest digit. After the last digit, the device changes back into menu level. |
|                  | Setting up the initial value of the analog output, DUT.OF:<br>Default: DDDDD                                                                                                    |
| Dull.DF F        | 2 8 P 8 P 8 P 8 ▼ P                                                                                                    |
|                  | The final value is adjusted from the smallest digit to the highest digit with $[\blacktriangle] [\lor]$ and digit by digit confirmed with $[P]$ . A minus sign can only be parameterised on the highest digit. After the last digit, the device changes back into menu level. |
|                  | Threshold values / limits, Ll-1:<br>Default: 2000                                                                                                    |
|                  | P <b>[</b> P <b>[</b> P <b>[</b> P <b>[</b> P <b>[</b> P                                                                                                    |
|                  | This value defines the threshold, that activates/deactivates an alarm.                                                                                                    |

| Menu level      | Parameterisation level                                                                                                    |
|-----------------|----------------------------------------------------------------------------------------------------|
|                 | Hysteresis for limit values, HY-1:<br>Default: 00000                                                                                                    |
|                 | P <b>P P P P P P P</b>                                                                                                    |
|                 | The delayed reaction of the alarm is the difference to the threshold value, which is defined by the hysteresis.                                                                                                    |
|                 | Function for threshold value undercut /exceedance, FU-1:<br>Default: HIGH                                                                                                    |
| Fu-1 F          | P HIGH A Loud A P                                                                                                    |
|                 | A limit value undercut is selected with <i>LOUU</i> (for LOW = lower limit value), a limit value exceedance with <i>HIGH</i> (for HIGH = higher limit value). If e.g. limit value 1 is on a threshold level of 100 and allocated with function <i>HIGH</i> , an alarm is activated by reaching of the threshold level. If the threshold value was allocated to <i>LOU</i> , an alarm will be activated by undercutting the threshold value, as long as the hysteresis is zero.                   |
|                 | The same applies to <i>LI-2</i> !                                                                                                    |
|                 | User code (4-digit number-combination, free available), U.CODE:<br>Default: 0000                                                                                                    |
| <u>U</u> EodE F | P <b>B</b> P <b>B</b> P <b>B</b> ▼ P                                                                                                    |
|                 | If this code was set (>0000), all parameters are locked for the user, if <i>LOC</i> has been selected before under menu item <i>RUN</i> . By pressing <b>[P]</b> for 3 seconds in operation mode, the display shows <i>CODE</i> . The <i>U.CODE</i> needs to be entered to get to the reduced number of parameter sets. The code has to be entered befor each parameterisation, until the <i>R.CODE</i> (Master code) unlocks all parameters again.                                              |
|                 | Master code (4-digit number-combination, free available), <i>R.CODE</i> :<br>Default: 1234                                                                                                    |
| REDDE F         | P <b>B</b> P <b>B</b> P <b>B</b> ▼ P                                                                                                    |
|                 | All parameters can be unlocked with this code, after <i>LDC</i> has been activated under menu item <i>RUN</i> . By pressing <b>[P]</b> for 3 seconds in operation mode, the display shows <i>CDDE</i> and enables the user to reach all parameters by entering the <i>R.CDDE</i> . Under <i>RUN</i> the parameterisation can be activated permanently by selecting <i>ULDC</i> or <i>PROF</i> , thus at an anew pushing of <b>[P]</b> in operation mode, the code needs not to be entered again. |

# 5.3. Programming interlock "RUN"

| Menu level | Parameterisation level                                                                                                    |
|------------|----------------------------------------------------------------------------------------------------|
|            | Parameterisation levelActivation / deactivation of the programming lock or completion of the standard<br>parameterisation with change into menu group level (complete function range), RUN:<br>Default: ULDCDefault: ULDCImage: Image: I |
|            | the change into the extended parameterisation. It stays activated as long as <b>ULOC</b> or <b>LOC</b> is entered in menu group <b>RUN</b> .                                                                                                    |

### 5.4. Extended parameterisation (Professional operation level)

### 5.4.1. Signal input parameters

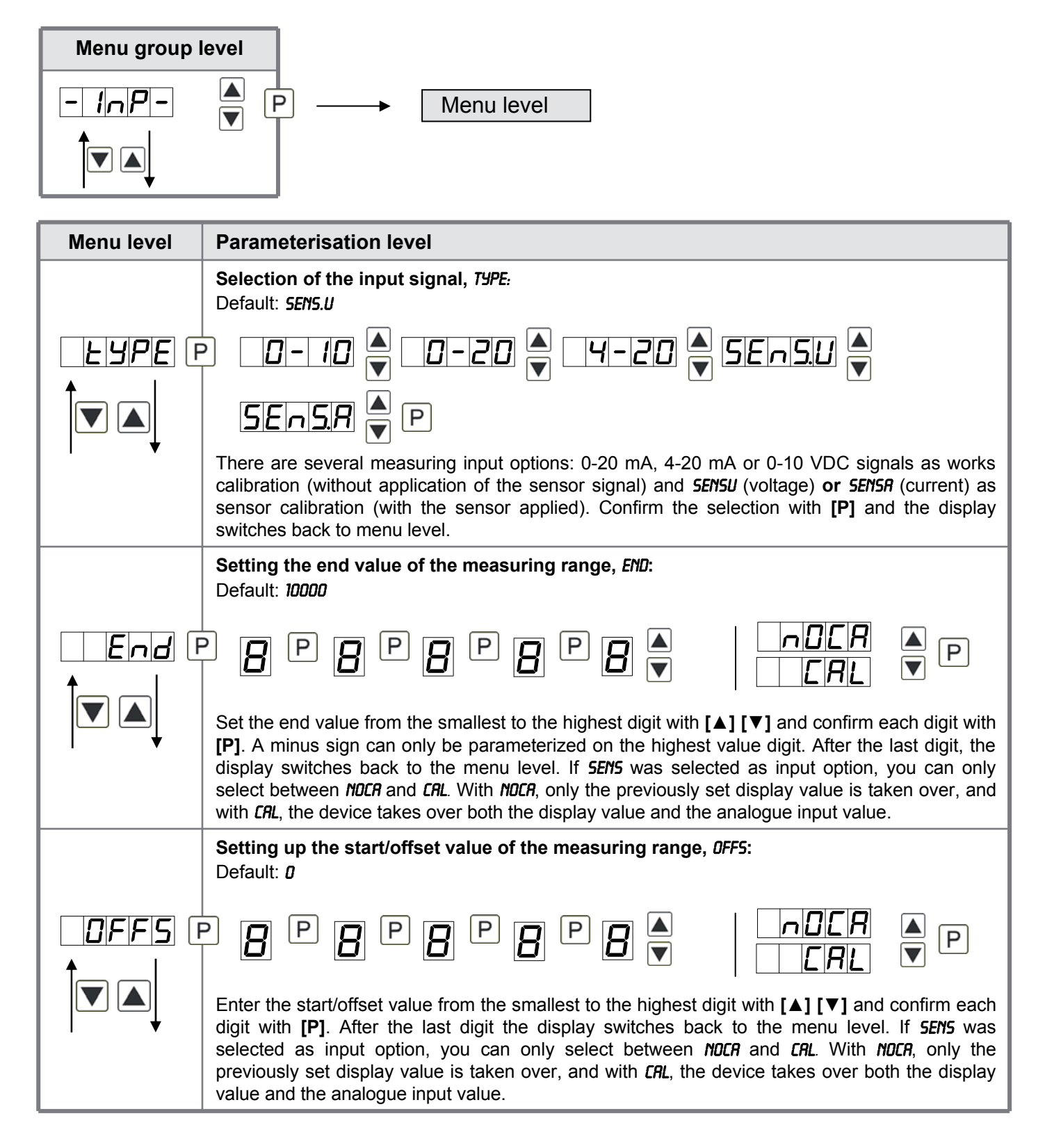

| Menu level         | Parameterisation level                                                                                                    |
|--------------------|----------------------------------------------------------------------------------------------------|
|                    | Setting the decimal point, DDT:<br>Default: D                                                                                                    |
|                    | The decimal point on the display can be moved with [▲] [▼] and confirmed with [P]. The display then switches back to the menu level again.                                                                                                    |
|                    | Setting up the display time, <i>SEC</i> :                                                                                                    |
|                    | Default: <i>1.0</i>                                                                                                    |
|                    | The display time is set with $[\blacktriangle] [\nabla]$ . The display moves up in increments of 0.1 up to 1 second and in increments of 1.0 up to 10.0 seconds. Confirm the selection by pressing the <b>[P]</b> button. The display then switches back to the menu level again. |
|                    | Rescaling the measuring input values, ENDR:<br>Default: 10000                                                                                                    |
|                    | 9 8 9 8 9 8 9 8 ▼ P                                                                                                    |
|                    | With this function, you can rescale the input value of <b>e.g. 19.5 mA</b> (works setting) without applying a measuring signal. If sensor calibration has been selected, these parameters are not available.                                                                      |
|                    | Rescaling the measuring input values, <i>OFFR:</i><br>Default: <i>D</i>                                                                                                    |
|                    | 2 <b>8</b> P <b>8</b> P <b>8</b> P <b>8</b> ▼ P                                                                                                    |
|                    | With this function, you can rescale the input value of <b>e.g. 3.5 mA</b> (works setting) without applying a measuring signal. If sensor calibration has been selected, these parameters are not available.                                                                       |
|                    | Setting up the tare/offset value, TARA:<br>Default: 0                                                                                                    |
| ERR F              | P <b>□</b> P <b>□</b> P <b>□</b> P <b>□ ■</b> P                                                                                                    |
|                    | The given value is added to the linearized value. In this way, the characteristic line can be shifted by the selected amount.                                                                                                    |
|                    | Setting up the balance point, <i>RDJ.PT:</i><br>Default: <i>08000</i>                                                                                                    |
| <i>₽₫_₽</i> ₽<br>↑ |                                                                                                    |
|                    | The balance point for the final value can be chosen from the measuring range by <i>SENS.U</i> with 010V or <i>SENS.R</i> with 020mA in %. The preset 80.000% result from the widespread detuning of the melt pressure sensors.                                                    |

| Menu level         | Parameterisation level                                                                                                    |
|--------------------|----------------------------------------------------------------------------------------------------|
|                    | Setting up the physical unit, UNIT:<br>Default: NO                                                                                                    |
|                    |                                                                                                    |
|                    | One can choose between the above shown physical units. It will be displayed on the 5th digit of the display.                                                                                       |
|                    | Number of additional setpoints, SPCT:<br>Default: 00                                                                                                    |
| <b>■ 5 7 2 1</b> 6 |                                                                                                    |
|                    | 30 additional setpoints can be defined to the initial value and final value, so linear sensor values are not linearised. Only activated setpoint parameters are displayed.                         |
|                    | Display values for setpoints, DI5.01 DI5.30:                                                                                                    |
|                    |                                                                                                    |
|                    | Under this parameter setpoints are defined according to their value. At the sensor calibration, like at final value / offset, one is asked at the end if a calibration shall be activated.         |
|                    | Analog values for setpoints, INP.01 INP.30:                                                                                                    |
| <i>! ∩₽.</i>       | P 8 P 8 P 8 P 8 ▼ P                                                                                                    |
|                    | The setpoints are always set according to the selected input signal. The desired analog values can be freely parameterised in ascending order.                                                     |
|                    | <b>Device undercut, </b> <i>DI.UND:</i><br>Default: - <i>I9999</i>                                                                                                    |
| dl.Und [<br>↑      | P 8 P 8 P 8 P 8 ▼ P                                                                                                    |
|                    | With this function the device undercut () can be defined on a definite value. Exception is input type <b>4-20 mA</b> , it already shows undercut at a signal <1 mA, so a sensor failure is marked. |

| Menu level        | Parameterisation level                                                                                                    |
|-------------------|----------------------------------------------------------------------------------------------------|
|                   | Display overflow, DI.DUE:<br>Default: 99999                                                                                                    |
| <i>ai .due</i> (f | 2 8 P 8 P 8 P 8 ▼ P                                                                                                    |
| ▼                 | With this function the display overflow () can be defined on a definite value.                                                                                                    |
| 5 16 10 F         | Input variable of process value, <i>SIG.IN</i> :<br><b>Default:</b> <i>R.MERS</i>                                                                                                    |
|                   | With this parameter, the device can be controlled via the analog input signals <b><i>R.MER5</i></b> = 0-20 mA, 4-20 mA or 0-10 VDC or via the digital signals of the interface <b><i>R.BU5</i></b> = RS232/RS485 (Modbus protocol). With <b>[P]</b> the selection is confirmed and the device changes into menu level. |
|                   | Back to menu group level, <i>RET:</i><br>With <b>[P]</b> the selection is confirmed and the device changes into menu group level <i>"-INP-"</i> .                                                                                                    |

### 5.4.2. General device parameters

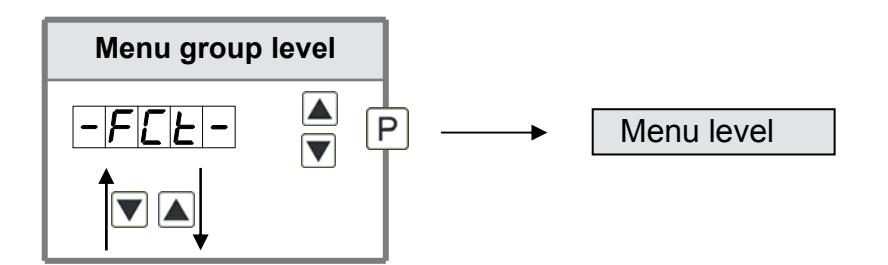

| Menu level | Parameterisation level                                                                                                    |
|------------|----------------------------------------------------------------------------------------------------|
|            | Display time, DISEC:<br>Default: D1.0                                                                                                    |
|            | P 001 × 009 then 010 × 100 × P                                                                                                    |
|            | The display is set up with $[\blacktriangle] [\lor]$ . Thereby it switches up to 1 second in increments of 0.1 seconds and up to 10.0 seconds in increments of 1.0 second. With <b>[P]</b> the selection is confirmed and the device changes into menu level. |

| Menu level      | Parameterisation level                                                                                                    |
|-----------------|----------------------------------------------------------------------------------------------------|
|                 | Rounding of display values, <i>ROUND:</i><br>Default: <i>D0001</i>                                                                                                    |
| round F         | ) 00001 🔺 00005 🚔 00010 🚔 00050 🚔 P                                                                                                    |
|                 | This function is for instable display values, where the display value is changed in increments of 1, 5, 10 or 50. This does not affect the resolution of the optional outputs. With <b>[P]</b> the selection is confirmed and the device changes into menu level.                                                                                                    |
|                 | Arithmetic, <i>RRITH:</i><br>Default: <i>ND</i>                                                                                                    |
|                 | P<br>Reciprocal<br>Reciprocal<br>Reciprocal<br>Root<br>extraction<br>Root<br>Square<br>Square                                                                                                    |
|                 | With this function the calculated value, not the measuring value, is shown in the display. With <i>NO</i> , no calulation is deposited. With <b>[P]</b> the selection is confirmed and the device changes into menu level.                                                                                                    |
|                 | Sliding average determination, RVG:<br>Default: 1.0                                                                                                    |
|                 |                                                                                                    |
|                 | Here, the number of the meterings that need to be averaged is preset. The time of averaging results of the product of measuring time <i>SEL</i> and the averaged metering <i>RVG</i> . With the selection of <i>RVG</i> in the menu level <i>DISPL</i> , the result will be shown in the display and evaluated via the alarms.                                                                                                    |
|                 | Zero point slowdown, ZERO:<br>Default: 00                                                                                                    |
|                 |                                                                                                    |
|                 | At the zero point slowdown, a value range around the zero point can be preset, so the display shows a zero. If e.g. a 10 is set, the display would show a zero in the value range from -10 to +10; below continue with -11 and beyond with +11. The maximum adjustable range of value is 99.                                                                                                    |
|                 | Definite contstant value, CONST:<br>Default: O                                                                                                    |
| <u>con5</u> £ [ | ? <b>8</b> P <b>8</b> P <b>8</b> P <b>8</b> ▼ P                                                                                                    |
|                 | The constant value can be evaluated via the alarms or via the analog output, like the current measurand. The decimal place cannot be changed for this value and is taken over by the current measurand. Like this a setpoint generator can be realised via the analog output by this value. Furthermore it can be used for calculating the difference. At this the constant value is substracted from the current measurand and the difference is evaluated in the alerting or by the analog output. Thus regulations can be displayed quite easily. |

| Menu level    | Parameterisation level                                                                                                    |
|---------------|----------------------------------------------------------------------------------------------------|
|               | Minimum constant value, <i>CON.M</i> :<br>Default: - <b>/9999</b>                                                                                                    |
|               | 9 8 9 8 9 8 9 8 • 9                                                                                                    |
|               | The minimum constant value is adjusted from the smallest to the highest digit with the navigation keys $[A]$ [V] and confirmed digit per digit with [P]. A minus sign can only be adjusted on the highest digit. After the last digit the display changes back into menu level.                                                                                            |
|               | Maximum constant value, <i>CON.MA</i> :<br>Default: <b>99999</b>                                                                                                    |
| <u>∟∏</u> Я [ | 9 8 9 8 9 8 9 8 • 9                                                                                                    |
|               | The maximum constant value is adjusted from the smallest to the highest digit with the navigation keys $[A]$ [ $\nabla$ ] and confirmed digit per digit with [ <b>P</b> ]. A minus sign can only be adjusted on the highest digit. After the last digit the display changes back into menu level.                                                                          |
|               | Display, <i>DISPL:</i><br>Default: <i>RCTUR</i>                                                                                                    |
|               | PREEUR A FILLR A FIRHUR A EOERL A                                                                                                    |
|               | Hold A RUG A const A diff A P                                                                                                    |
|               | With this function the current measuring value, min/max-value, totaliser value or the process-<br>controlled Hold-value can be allocated to the display. With <b>[P]</b> the selection is confirmed and<br>the device changes into menu level.                                                                                                    |
|               | Brightness control, LIGHT:<br>Default: 10                                                                                                    |
|               |                                                                                                    |
|               | The brightness of the display can be adjusted in 16 levels from 00 = very dark to 15 = very bright via this parameter or alternatively via the navigation keys from the outside. During the start of the device the level that is deposited under this parameter will always be used, even though the brightness has been changed via the navigation keys in the meantime. |

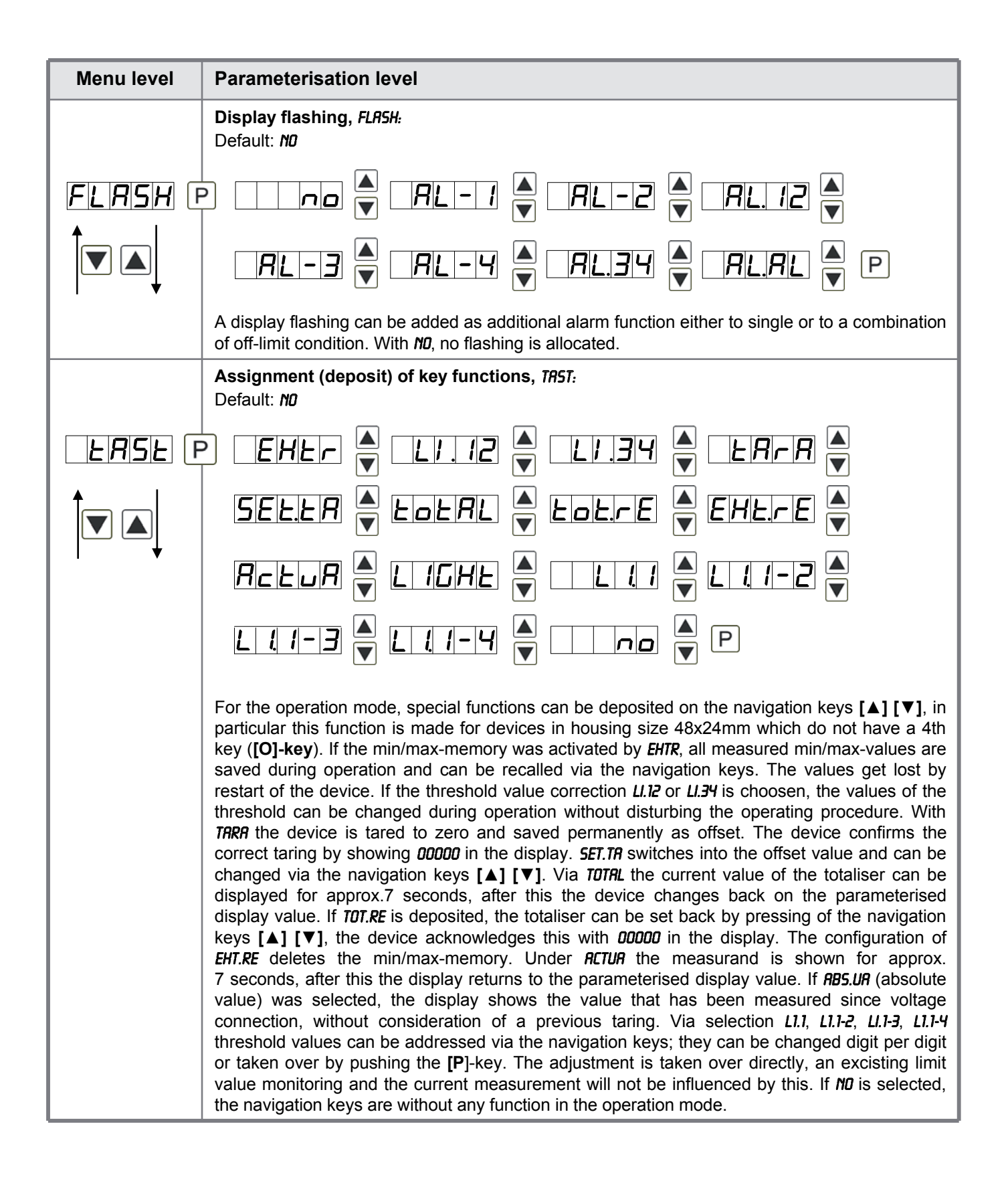

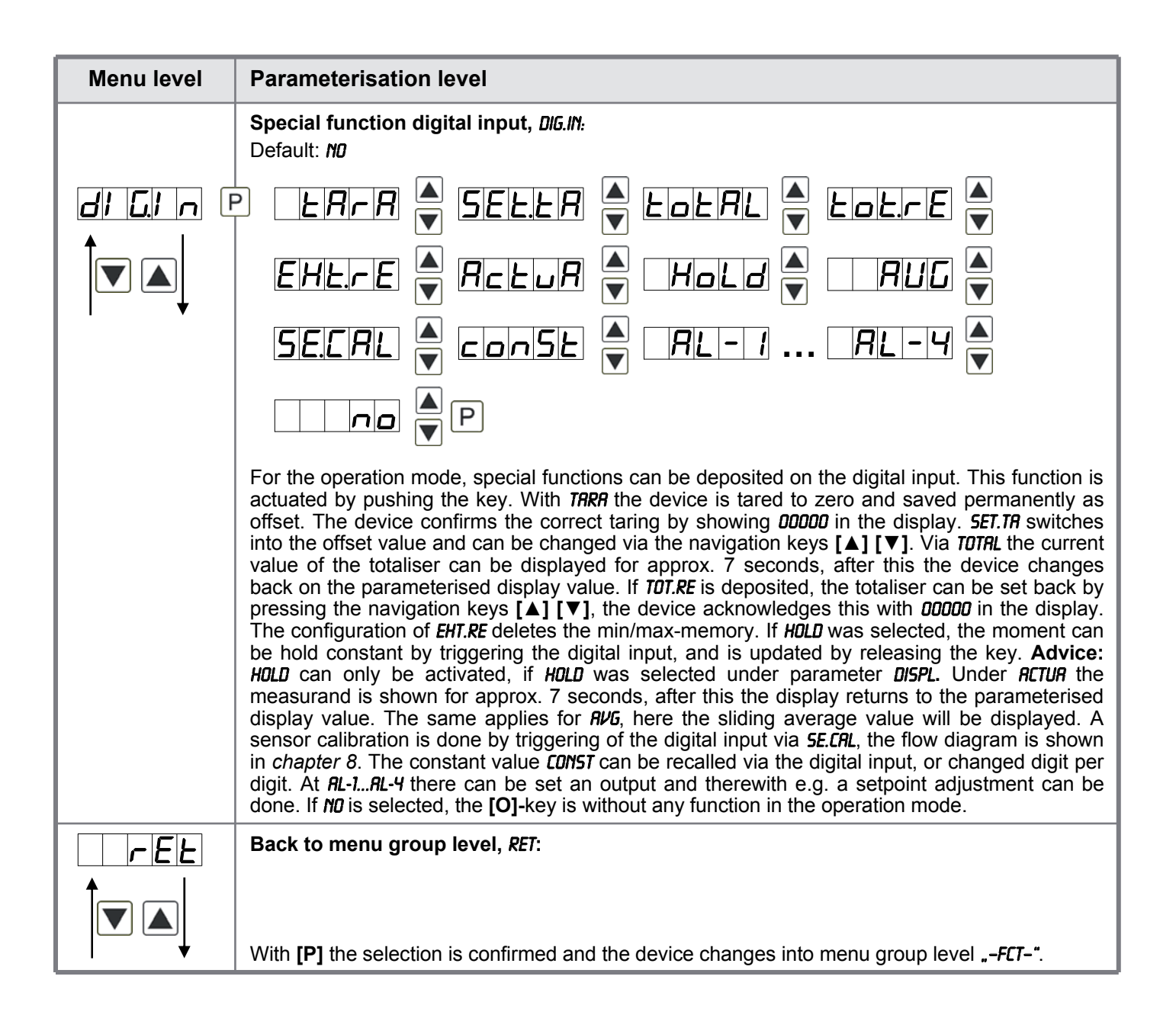

### 5.4.3. Safety parameters

| Menu group             | level                                                                                                    |
|------------------------|----------------------------------------------------------------------------------------------------|
|                        | ▲ P → Menu level                                                                                                    |
| Menu level             | Parameterisation level                                                                                                    |
|                        | User code U.CODE:<br>Default: 0000                                                                                                    |
| │ <u>UCod</u> E (<br>↑ | ₽ <b>0</b> ₽ <b>0</b> ₽ <b>0</b> ₽ <b>0 ₽</b>                                                                                                    |
|                        | Via this code reduced sets of parameters can be set free. A change of the <i>U.CODE</i> can be done via the correct input of the <i>R.CODE</i> (master code).                                                                                                    |
|                        | Master code, <i>R.CODE</i> :<br>Default: <i>1234</i>                                                                                                    |
| REdee (                | ₽ <b>₽₽₽₽</b> ₽ <b>₽</b> ₽                                                                                                    |
|                        | By entering <i>R.CODE</i> the device will be unlocked and all parameters are released.                                                                                                    |
|                        | Release/lock analog output parameter, <i>DUT.LE:</i><br>Default: <i>RLL</i>                                                                                                    |
|                        | P I no V En-DF V Dullo V IALL V P                                                                                                    |
|                        | Analog output parameter can be locked or released for the user:<br>- <i>EN-DF:</i> the initial or final value can be changed in operation mode<br>- <i>DUT.ED:</i> the output signal can be changed from e.g. 0-20 mA to 4-20 mA or 0-10 VDC<br>- <i>RLL:</i> analog output parameters are released<br>- <i>ND:</i> all analog output parameters are locked |
|                        | Release/lock alarm parameters, <i>RL.LEU:</i>                                                                                                    |
|                        |                                                                                                    |
|                        | This parameter describes the user release/user lock of the alarm:                                                                                                    |
| , ,                    | - <i>RLRILL</i> : here the range of value and the alarm trigger can be changed                                                                                                    |
|                        | - RLL: all alarm parameters are released                                                                                                    |
|                        | - NO: all alarm parameters are locked                                                                                                    |

| Menu level | Parameterisation level                                                                                   |  |
|------------|----------------------------------------------------------------------------------------------------|--|
| rEL        | Back to menu group level, <i>RET</i> :                                                                   |  |
|            | With <b>[P]</b> the selection is confirmed and the device changes into menu group level <b>"-COD-"</b> . |  |

### 5.4.4. Serial parameters

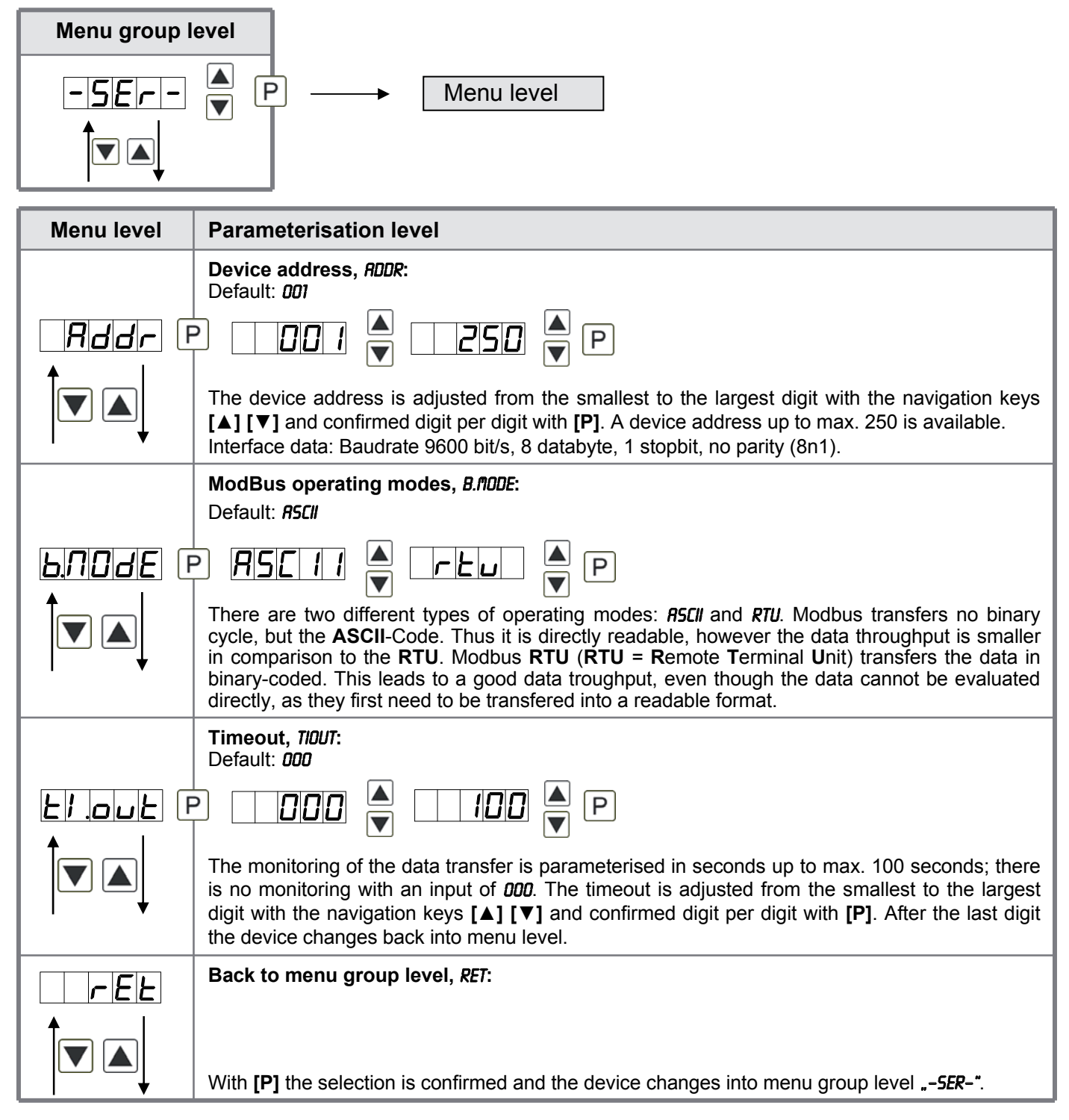

## 5.4.5. Analog output parameters

| Menu group | level                                                                                                    |
|------------|----------------------------------------------------------------------------------------------------|
| - 0u L -   | ▲ P → Menu level                                                                                                    |
|            |                                                                                                    |
|            |                                                                                                    |
|            |                                                                                                    |
|            | Default: <b>RCTUR</b>                                                                                                    |
|            | P REEUR A DI AUR A MRHUR A EDERLA                                                                                                    |
|            | Hold A RUG A const A diff A P                                                                                                    |
|            | The analog output signal can refer to different functions, in detail these are the current measurand, the min-value, the max-value, the totaliser function/sum function, the constant value or the difference between current measurand and constant value. If <i>HDLD</i> was selected, the signal of the analog output will be kept. It can be continued processing after a deactivation of <i>HDLD</i> . With <b>[P]</b> the selection is confirmed and the device changes into menu level. |
|            | Selection analog output, <i>OUT.RR:</i><br>Default: 4-20                                                                                                    |
|            | <br>P                                                                                                    |
|            | Three output signals are available 0-10 VDC, 0-20 mA and 4-20 mA. Select the desired signal with this function.                                                                                                    |
|            | Setting the final value of the analog output, <i>DUT.EN</i> :<br>Default: 10000                                                                                                    |
|            | ₽ 8 ₽ 8 ₽ 8 ₽ 8 ₽ 8 ₽                                                                                                    |
|            | The final value is adjusted from the smallest to the highest digit with [▲] [▼] and confirmed digit per digit with <b>[P]</b> . A minus sign can only be parameterised on the highest digit. After the last digit the device changes back into menu level.                                                                                                    |
|            | Setting the initial value of the analog output, <i>OUT.OF:</i><br>Default: <i>00000</i>                                                                                                    |
|            | ₽ <b>8</b> ₽ <b>8</b> ₽ <b>8</b> ₽ <b>8</b> ₽                                                                                                    |
|            | The initial value is adjusted from the smallest to the highest digit with [▲] [▼] and confirmed digit per digit with <b>[P]</b> . A minus sign can only be parameterised on the highest digit. After the last digit the device changes back into menu level.                                                                                                    |

| Menu level | Parameterisation level                                                                                                    |  |  |
|------------|----------------------------------------------------------------------------------------------------|--|--|
|            | <b>Overflow behaviour, </b> <i>D.FLOU:</i><br>Default: <i>EDGE</i>                                                                                                    |  |  |
| DFLDU F    | ) Edge 🔺 Loend 🔺 Looff 🎽 Lonin 🛉                                                                                                    |  |  |
|            | Lonrh 🔺 P                                                                                                    |  |  |
|            | To recognise and evaluate faulty signals, e.g. by a controller, the overflow behaviour of the analog output can be defined. As overflow can be seen either <i>EDGE</i> , that means the analog output runs on the set limits e.g. 4 and 20 mA, or <i>T0.0FF</i> (input value smaller than initial value, analog output switches on e.g. 4 mA), <i>T0.END</i> (higher than final value, analog output switches on e.g. 20 mA). If <i>T0.MN</i> or <i>T0.MRX</i> is set, the analog output switches on the smallest or highest possible binary value. This means that values of e.g. 0 mA, 0 VDC or values higher than 20 mA or 10 VDC can be reached. With <b>[P]</b> the selection is confirmed and the device changes into menu level. |  |  |
|            | Back to menu group level, <i>RET</i> :                                                                                                    |  |  |
|            |                                                                                                    |  |  |
| I <b>V</b> | With <b>[P]</b> the selection is confirmed and the device changes into menu group level <b>"-OUT-"</b> .                                                                                                    |  |  |

### 5.4.6. Relay functions

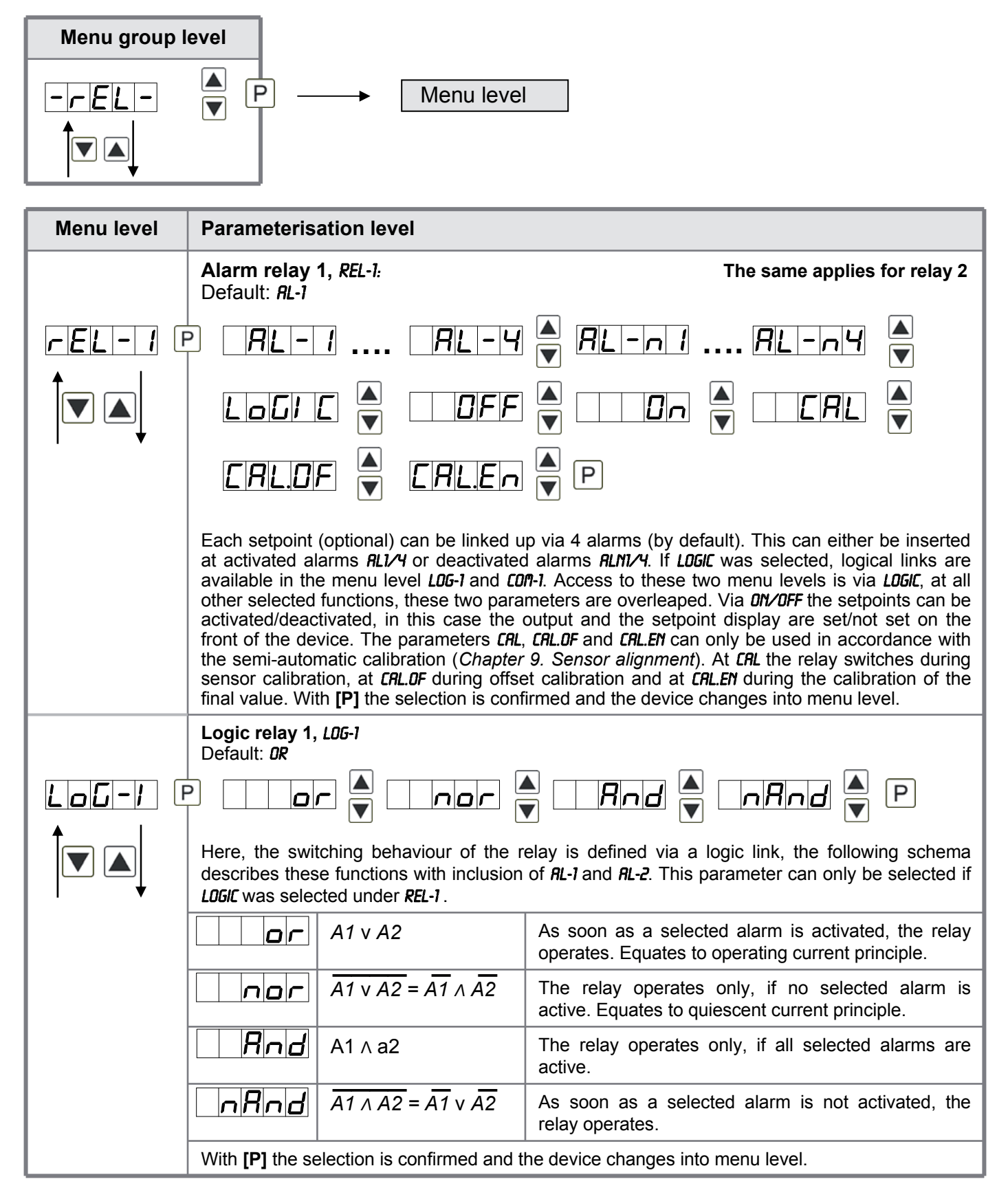

| Menu level | Parameterisation level                                                                                                    |  |
|------------|----------------------------------------------------------------------------------------------------|--|
|            | Alarms for relay 1, <i>CON-1:</i><br>Default: <i>R.I</i>                                                                                                    |  |
|            | P R I                                                                                                    |  |
|            | The allocation of the alarms to relay 1 happens via this parameter, one alarm or a group of alarms can be chosen. With <b>[P]</b> the selection is confirmed and the device changes into menu level. |  |
| rEE        | Back to menu group level, <i>RET</i> :                                                                                                    |  |
|            | With <b>[P]</b> the selection is confirmed and the device changes into menu group level <b>REL-*</b> .                                                                                               |  |

### 5.4.7. Alarm parameters

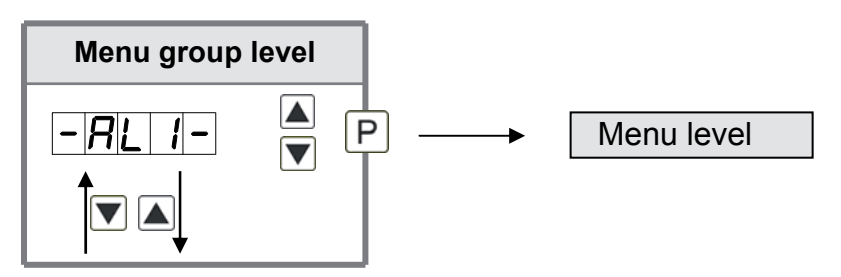

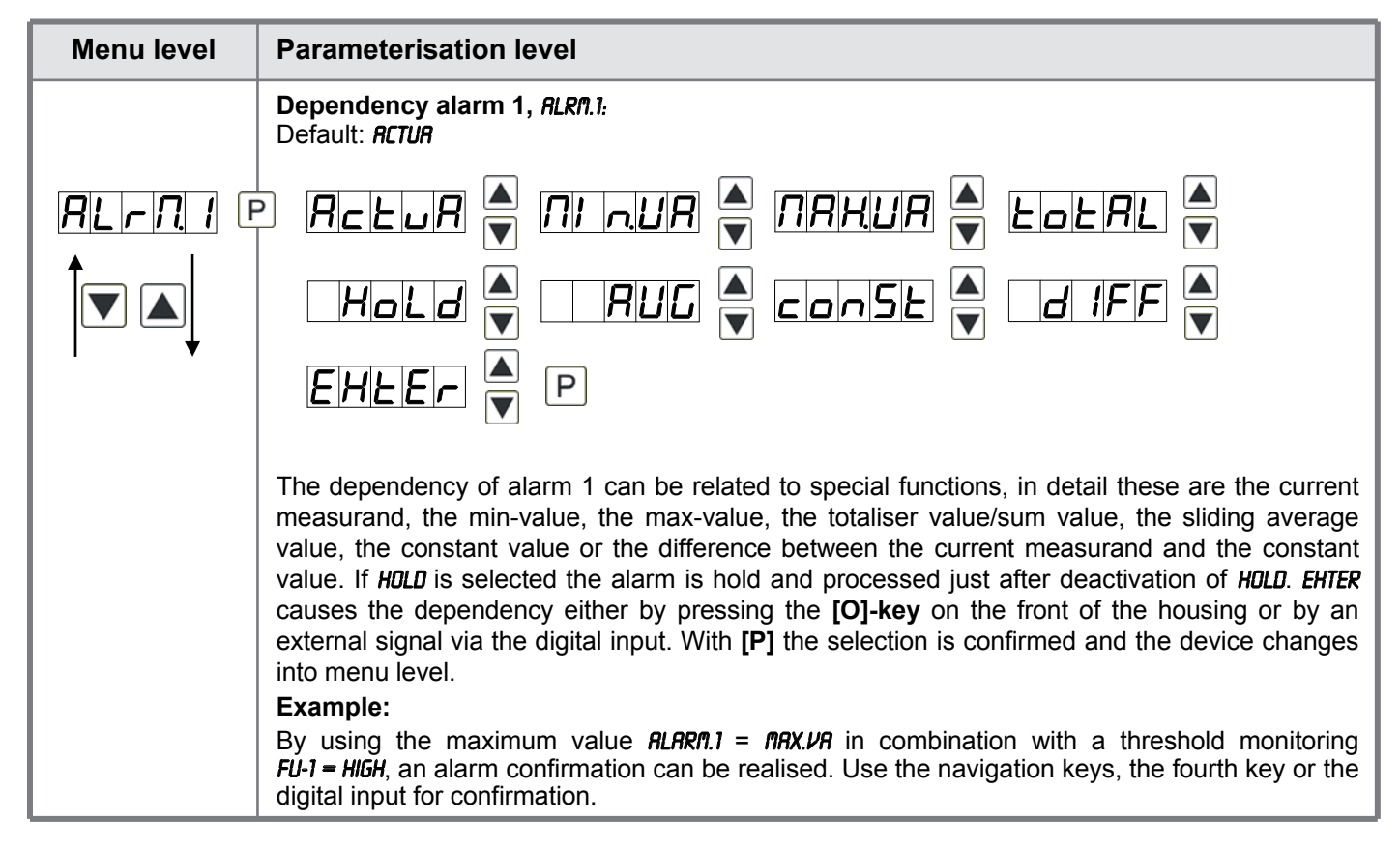

| Menu level | Parameterisation level                                                                                                    |
|------------|----------------------------------------------------------------------------------------------------|
|            | Threshold values / limit values, LI-1:<br>Default: 2000                                                                                                    |
|            | P D P D P D P D A P                                                                                                    |
|            | The limit value defines the threshold, that activates/deactivates an alarm.                                                                                                    |
|            | Hysteresis for threshold values, HY-1:<br>Default: 00000                                                                                                    |
|            | P D P D P D P D A P                                                                                                    |
|            | The delayed reaction of the alarm is the difference to the threshold value, which is defined by the hysteresis.                                                                                                    |
|            | Function for threshold value undercut / exceedance, FU-1:<br>Default: HIGH                                                                                                    |
| Fu-1       | P HIGH A Loud P                                                                                                    |
|            | A limit value undercut is selected with $LOUU$ (for LOW = lower limit value), a limit value exceedance with <i>HIGH</i> (for HIGH = higher limit value). If e.g. limit value 1 is on a threshold level of 100 and allocated with function <i>HIGH</i> , an alarm will be activated by reaching of the threshold level. If the threshold value was allocated to <i>LOU</i> , an alarm will be activated by undercutting the threshold value, as long as the hysteresis is zero. |
|            | Switching-on delay, TON-1:<br>Default: DOD                                                                                                    |
|            |                                                                                                    |
| +          | For limit value 1 one can preset a delayed switching-on of 0-100 seconds.                                                                                                    |
|            | Switching-off delay, TOF-1:<br>Default: DOD                                                                                                    |
|            | P D P D A P                                                                                                    |
|            | For limit value 1 one can preset a delayed switching-off of 0-100 seconds.                                                                                                    |
| rEE        | Back to menu group level, <i>RET</i> :                                                                                                    |
|            | With <b>[P]</b> the selection is confirmed and the device changes into menu group level <b>"-<i>RL</i>1-"</b> .                                                                                                    |

The same applies for *RL2* to *RL8*.

### 5.4.8. Totaliser (Volume metering)

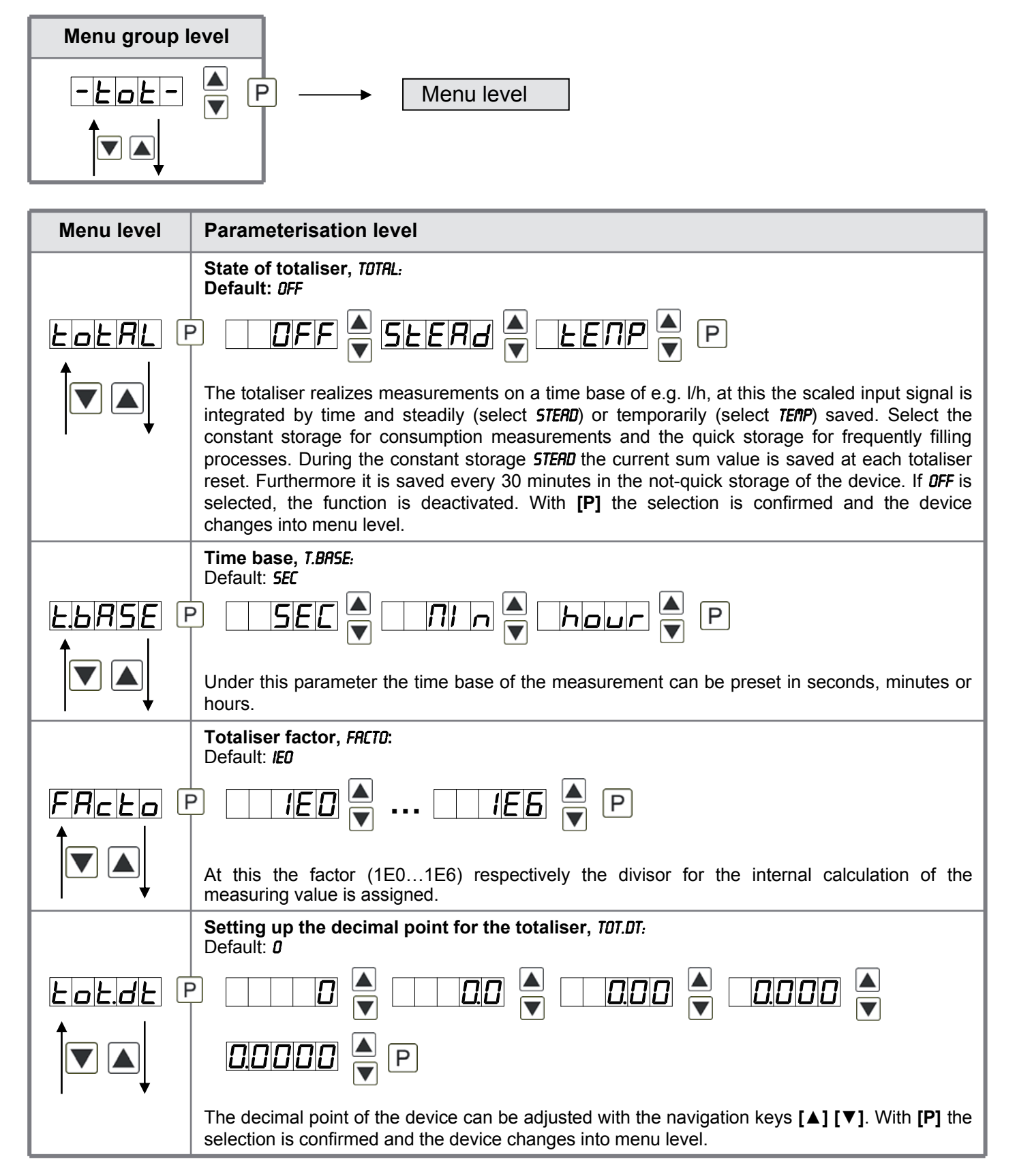

| Menu level | Parameterisation level                                                                                                    |
|------------|----------------------------------------------------------------------------------------------------|
|            | Totaliser reset, TOT.RE:<br>Default: 00000                                                                                                    |
|            | The reset value is adjusted from the smallest to the highest digit with the navigation keys [A] [V] and digit per digit confirmed with [P]. After the last digit, the display switches back to the menu level. The activator for the reset is parameter driven via the 4 <sup>th</sup> key or via the optional digital input. |
|            | Back to menu group level, <i>RET</i> :<br>With <b>[P]</b> the selection is confirmed and the device changes into menu group level <i>"-TOT-"</i> .                                                                                                    |

### Programming interlock, RUN:

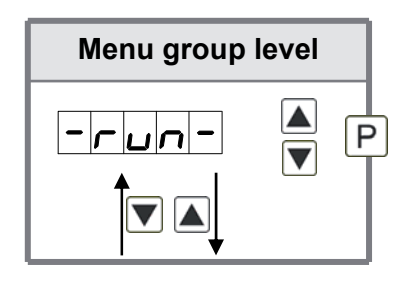

Description see page 10, menu level RUN

### 6. Reset to default values

To return the unit to a **defined basic state**, a reset can be carried out to the default values.

The following procedure should be used:

- Switch off the power supply
- Press button [P]
- Switch on voltage supply and press [P]-button until "....." is shown in the display.

With reset, the default values of the program table are loaded and used for subsequent operation. This sets the unit back to the state in which it was supplied.

#### Caution! All application-related data are lost.

### 7. Alarms / Relays

This device has 8 virtual alarms that can monitor one limit value in regard of an undercut or exceedance. Each alarm can be allocated to an optional relay output S1-S2; furthermore alarms can be controlled by events like e.g. Hold or min/max-value.

| Function principle of alarms / relays                                                                                                    |                                                          |  |
|----------------------------------------------------------------------------------------------------|----------------------------------------------------------|--|
| Alarm / Relay x deactivated, instantaneous value, min/max-value, hold-value, value, sliding average value, constant value, difference to instantaneous value and constant value or an activation via the input |                                                          |  |
| Switching threshold                                                                                                    | Threshold / limit value of the change-over               |  |
| Hysteresis                                                                                                    | Broadness of the window between the switching thresholds |  |
| Working principle                                                                                                    | Operating current / quiescent current                    |  |

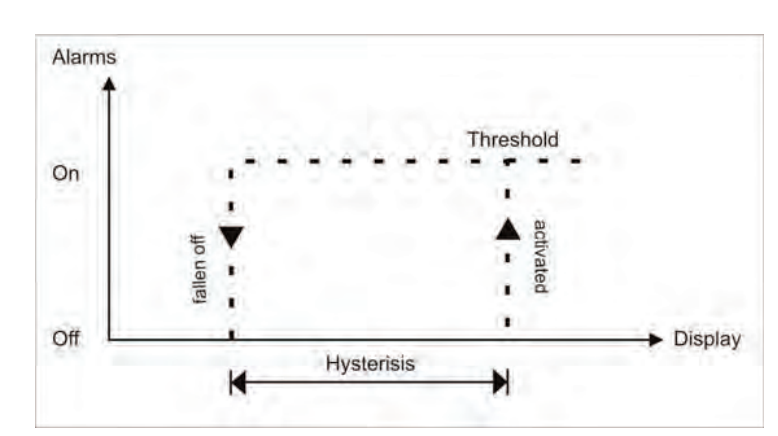

#### **Operating current**

By operating current the alarm S1-S2 is **off** below the threshold and **on** on reaching the threshold.

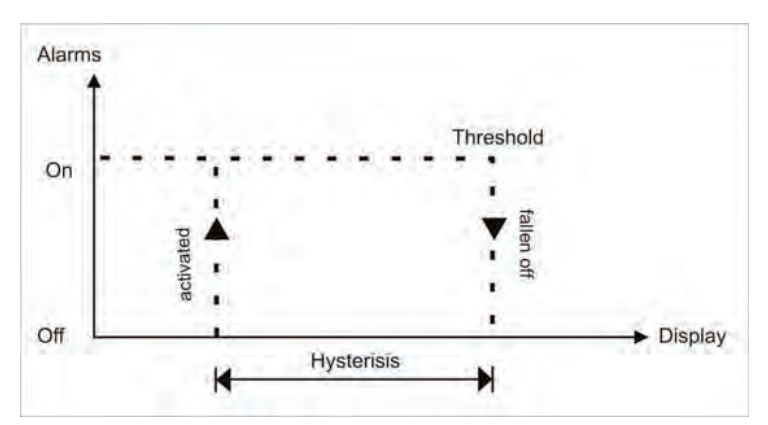

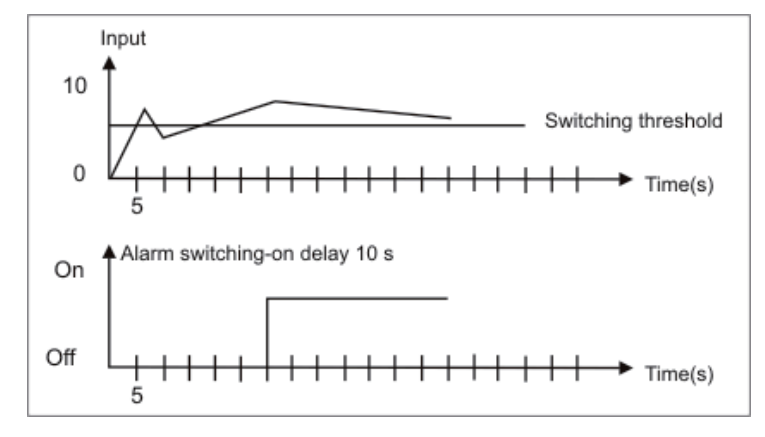

#### **Quiescent current**

By quiescent current the alarm S1-S2 is **on** below the threshold and switched **off** on reaching the threshold.

#### Switching-on delay

The switching-on delay is activated via an alarm and e.g. switched 10 seconds after reaching the switching threshold, a short-term exceedance of the switching value does not cause an alarm, respectively does not cause a switching operation of the relay. The switching-off delay operates in the same way, keeps the alarm / the relay switched longer for the parameterised time.

### 8. Interfaces

### **Connection RS232**

Digital meter M3

PC - 9-pole Sub-D-plug

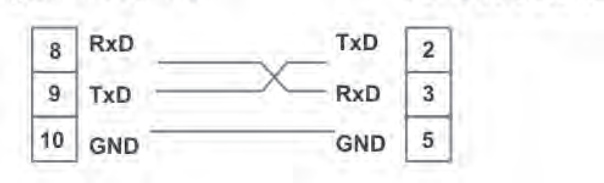

### **Connection RS485**

Digital meter M3

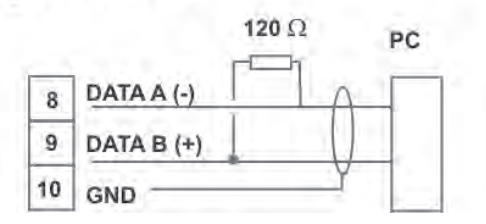

The interface **RS485** is connected via a screened data line with twisted wires (Twisted-Pair). On each end of the bus segment a termination of the bus lines needs to be connected. This is neccessary to ensure a secure data transfer to the bus. For this a resistance (120 Ohm) is interposed between the lines Data B (+) and Data A (–).

### 9. Sensor alignment offset / final value

The device is equipped with a semi-automatic sensor calibration (*SENSU/SENSR*). A switching output operates the trimming resistor, which exists in some sensors. An adjustment of offset and final value takes place, after which the sensor can be used directly. Depending on parameterisation, the calibration can be realized via the 4th key or via the digital input. It is possible to key during the calibration steps. So, reference signals can be connected manually. However the calibration will be interrupted after 30 seconds.

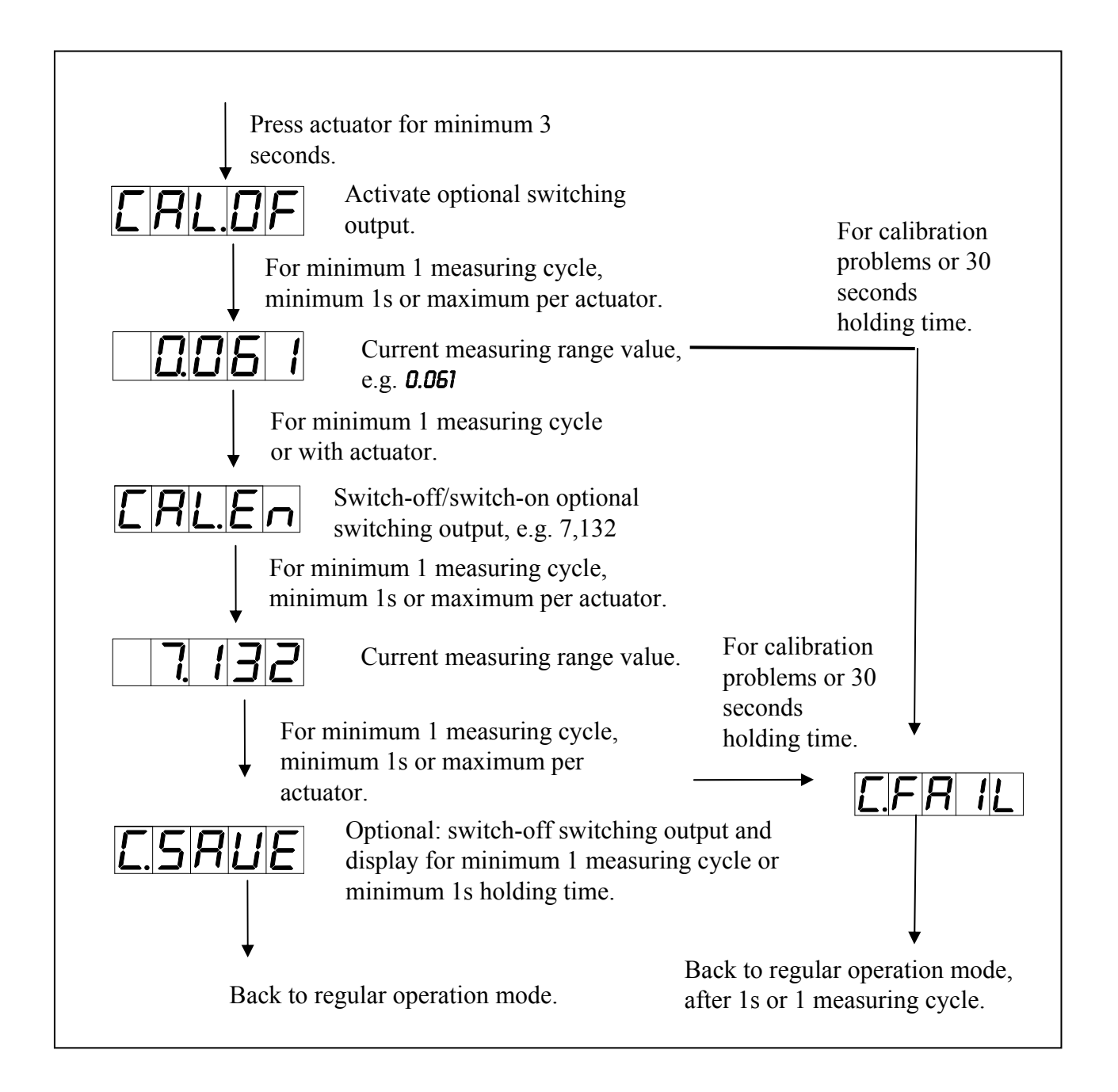

### 10. Technical data

| Housing                        |                                                   |              |                             |       |
|--------------------------------|---------------------------------------------------|--------------|-----------------------------|-------|
| Dimensions                     | 96x24x120 mm (BxHxD)                              |              |                             |       |
|                                | 96x24x144 (154) mm (BxHxD) incl. plug-in terminal |              |                             |       |
| Panel cut-out                  | 92.0 <sup>+0.8</sup> x 22.2 <sup>+0.3</sup> mm    |              |                             |       |
| Wall thickness                 | up to 10 mm                                       |              |                             |       |
| Fixing                         | screw elements                                    |              |                             |       |
| Material                       | PC polycarbonate, b                               | lack, UL94V- | 0                           |       |
| Sealing material               | EPDM, 65 Shore, bla                               | ack          |                             |       |
| Protection class               | standard IP65 (front), IP00 (back side)           |              |                             |       |
| Weight                         | approx. 200 g                                     |              |                             |       |
| Connection plug-in terminal; w |                                                   | cross-sectio | n up to 2.5 mm <sup>2</sup> |       |
| Display                        |                                                   |              |                             |       |
| Digit height                   | 14 mm                                             |              |                             |       |
| Segment colour                 | red (optional green, orange or blue)              |              |                             |       |
| Range of display               | -19999 to 99999                                   |              |                             |       |
| Setpoint                       | one LED per setpoint                              |              |                             |       |
| Overflow                       | horizontal bars at the top                        |              |                             |       |
| Underflow                      | horizontal bars at the bottom                     |              |                             |       |
| Display time                   | 0.1 to 10.0 seconds                               |              |                             |       |
| Input                          | Measuring range                                   | Ri           | Measuring error             | Digit |
| min -22max 24 mA               | 0/4-20 mA                                         | ~ 100 Ω      | 0.1 % of measuring range    | ±1    |
| min -12max 12 VDC              | 010 VDC                                           | ~ 200 kΩ     | 0.1 % of measuring range    | ±1    |
| Digital input                  | <2.4 V OFF, >10 V ON, max. 30 VDC                 |              |                             |       |
| R <sub>1</sub> ~ 5 kΩ          |                                                   |              |                             |       |
| Accuracy                       |                                                   |              |                             |       |
| Drift of temperature           | 100 ppm / K                                       |              |                             |       |
| Measuring time                 | 0.110.0 seconds                                   |              |                             |       |
| Measuring principle            | principle U/F-conversion                          |              |                             |       |
| Resolution                     | approx. 18 bit at 1 second measuring time         |              |                             |       |

| Output                                             |                                                                                                    |  |
|----------------------------------------------------|----------------------------------------------------------------------------------------------------|--|
| Sensor supply                                      | 24 VDC / 50 mA; 10 VDC / 50 mA                                                                                                    |  |
| Analog output                                      | 0/4-20 mA / burden ≤500 Ohm, 0-10 VDC / burden ≥10 kOhm, 16 bit                                                                                                    |  |
| Switching outputs                                  |                                                                                                    |  |
| Relay with change-over contact<br>Switching cycles | 250 VAC / 2 AAC; 30 VDC / 2 ADC<br>0.5 x 10 <sup>5</sup> at contact load<br>0.5 x 10 <sup>6</sup> mechanically<br>Division according to DIN EN 50178 /<br>Characteristics according to DIN EN 60255 |  |
| Interface                                          |                                                                                                    |  |
| Protocol                                           | Modbus with ASCII or RTU-protocol                                                                                                    |  |
| RS232                                              | 9.600 Baud, no parity, 8 Databit, 1 Stopbit, cable length max. 3 m                                                                                                    |  |
| RS485                                              | 9.600 Baud, no parity, 8 Databit, 1 Stopbit, cable length max. 1000 m                                                                                                    |  |
|                                                    |                                                                                                    |  |
| Power supply                                       | 100-240 VAC 50/60 Hz / DC ±10% (max. 10 VA)<br>10-40 VDC galv. isolated, 18-30 VAC 50/60 Hz (max. 10 VA)                                                                                            |  |
|                                                    |                                                                                                    |  |
| Memory                                             | EEPROM                                                                                                    |  |
| Data life                                          | ≥ 100 years / 25°C                                                                                                    |  |
|                                                    |                                                                                                    |  |
| Ambient conditions                                 |                                                                                                    |  |
| Working temperature                                | 0°C50°C                                                                                                    |  |
| Storing temperature                                | -20°C80°C                                                                                                    |  |
| Wheatering resistance                              | relative humidity 0-80% on years average without dew                                                                                                    |  |
|                                                    |                                                                                                    |  |
| EMV                                                | EN 61326, EN 55011                                                                                                    |  |
|                                                    | 1                                                                                                    |  |
| CE-sign                                            | Conformity according to directive 2004/108/EG                                                                                                    |  |
|                                                    |                                                                                                    |  |
| Safety standard                                    | According to low voltage directive 2006/95/EG<br>EN 61010; EN 60664-1                                                                                                    |  |

### 11. Safety advices

Please read the following safety advices and the assembly in *chapter 2* before installation and keep it for future reference.

#### Proper use

The DAP-311--device is designed for the evaluation and display of sensor signals.

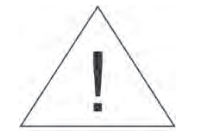

Danger! Careless use or improper operation can result in personal injury and/or cause damage to the equipment.

#### Control of the device

The panel meters are checked before dispatch and sent out in perfect condition. Should there be any visible damage, we recommend close examination of the packaging. Please inform the supplier immediately of any damage.

#### Installation

The **DAP-311-device** must be installed by a suitably qualified specialist (e.g. with a qualification in industrial electronics).

#### Notes on installation

- There must be no magnetic or electric fields in the vicinity of the device, e.g. due to transformers, mobile phones or electrostatic discharge.
- The fuse rating of the supply voltage should not exceed a value of 6A N.B. fuse.
- Do not install **inductive consumers** (relays, solenoid valves etc.) near the device and **suppress** any interference with the aid of RC spark extinguishing combinations or free-wheeling diodes.
- Keep input, output and supply lines separate from one another and do not lay them parallel with each other. Position "go" and "return lines" next to one another. Where possible use twisted pair. So, you receive best measuring results.
- Screen off and twist sensor lines. Do not lay current-carrying lines in the vicinity. Connect the **screening on one side** on a suitable potential equaliser (normally signal ground).
- The device is not suitable for installation in areas where there is a risk of explosion.
- Any electrical connection deviating from the connection diagram can endanger human life and/or can destroy the equipment.
- The terminal area of the devices is part of the service. Here electrostatic discharge needs to be avoided. Attention! High voltages can cause dangerous body currents.
- Galvanic isolated potentials within one complex need to be placed on an appropriate point (normally earth or machines ground). So, a lower disturbance sensibility against impacted energy can be reached and dangerous potentials, that can occur on long lines or due to faulty wiring, can be avoided.

### 12. Error elimination

|    | Error description                                                   | Measures                                                                                                    |
|----|---------------------------------------------------------------------|----------------------------------------------------------------------------------------------------|
| 1. | The unit permanently indicates overflow.                            | <ul> <li>The input has a very high measurement, check the measuring circuit.</li> <li>With a selected input with a low voltage signal, it is only connected on one side or the input is open.</li> <li>Not all of the activated setpoints are parameterised. Check if the relevant parameters are adjusted correctly.</li> </ul> |
| 2. | The unit permanently shows underflow.                               | <ul> <li>The input has a very low measurement, check the measuring circuit.</li> <li>With a selected input with a low voltage signal, it is only connected on one side or the input is open.</li> <li>Not all of the activated setpoints are parameterised. Check if the relevant parameters are adjusted correctly.</li> </ul>  |
| 3. | The word " <i>HELP</i> " lights up in the 7-segment display.        | <ul> <li>The unit has found an error in the configuration<br/>memory. Perform a reset on the default values and<br/>reconfigure the unit according to your application.</li> </ul>                                                                                                    |
| 4. | Program numbers for parameterising of the input are not accessible. | <ul><li>Programming lock is activated</li><li>Enter correct code</li></ul>                                                                                                    |
| 5. | "ERR1" lights up in the 7-segment display                           | <ul> <li>Please contact the manufacturer if errors of this kind occur.</li> </ul>                                                                                                    |
| 6. | The device does not react as expected.                              | • When you are not sure, if the device has been para-<br>meterised before, then follow the steps as written in<br><i>chapter 6</i> and set it back to its delivery status.                                                                                                    |

#### По вопросам продаж и поддержки обращайтесь:

Архангельск (8182)63-90-72 Астана +7(7172)727-132 Астрахань (8512)99-46-04 Барнаул (3852)73-04-60 Белгород (4722)40-23-64 Брянск (4832)59-03-52 Владивосток (423)249-28-31 Волгоград (844)278-03-48 Вологда (8172)26-41-59 Воронеж (473)204-51-73 Екатеринбург (343)384-55-89 Иваново (4932)77-34-06 Ижевск (3412)26-03-58 Иркутск (395) 279-98-46 Казань (843)206-01-48 Калининград (4012)72-03-81 Калуга (4842)92-23-67 Кемерово (3842)65-04-62 Киров (8332)68-02-04 Краснодар (861)203-40-90 Красноярск (391)204-63-61 Курск (4712)77-13-04 Липецк (4742)52-20-81 Магнитогорск (3519)55-03-13 Москва (495)268-04-70 Мурманск (8152)59-64-93 Набережные Челны (8552)20-53-41 Нижний Новгород (831)429-08-12 Новокузнецк (3843)20-46-81 Новосибирск (383)227-86-73 Омск (3812)21-46-40 Орел (4862)44-53-42 Оренбург (3532)37-68-04 Пенза (8412)22-31-16 Пермь (342)205-81-47 Ростов-на-Дону (863)308-18-15 Рязань (4912)46-61-64 Самара (846)206-03-16 Санкт-Петербург (812)309-46-40 Саратов (845)249-38-78 Севастополь (8692)22-31-93 Симферополь (3652)67-13-56 Смоленск (4812)29-41-54 Сочи (862)225-72-31 Ставрополь (8652)20-65-13 Сургут (3462)77-98-35 Тверь (4822)63-31-35 Томск (3822)98-41-53 Тула (4872)74-02-29 Тюмень (3452)66-21-18 Ульяновск (8422)24-23-59 Уфа (347)229-48-12 Хабаровск (4212)92-98-04 Челябинск (351)202-03-61 Череповец (8202)49-02-64 Ярославль (4852)69-52-93

Киргизия (996)312-96-26-47 Казахстан (772)734-952-31 Таджикистан (992)427-82-92-69 Эл. почта: ang@nt-rt.ru || Сайт: http://acscontsys.nt-rt.ru/